# Communicating in Moodle

## How to Communicate Online

Communicating online is much different than communicating in person, and the tools we use online to interact can vary. Your instructor may post some requirements on how to interact properly in specific courses, so be sure to follow those requirements. If not, the following recommendations should help you get started. Similar best practices are often referred to as "netiquette."

- Write clearly and concisely. Use full sentences, including proper grammar and spelling. In other words, avoid texting acronyms and abbreviations.
- Avoid plagiarism. Always express yourself using your own words. When using someone else's words to help describe or support your point, quote or credit your source. If you're unsure of what constitutes plagiarism, please see the Web site <u>Plagiarism.org.</u>
- **Create Drafts.** When composing long messages, emails, or discussion responses, you may want to draft them offline first to avoid any possibility of losing your work. You can also take advantage of spell and grammar checkers when drafting offline. An example of an application to use to create offline documents is Microsoft Word.
- Email Properly. Always include a subject for each email and always sign your name at the end to inform your instructor that you are the one sending the message. Some spam filters block messages with blank subjects. It is best to include the course name and section number of the course you are enrolled in (for example, ACA-111-01), because instructors often teach multiple courses and multiple sections of the same course.

# Types of Communication

Communication in your course may include the following Moodle tools:

- Course Announcements forum
- Discussion forums
- Chat

#### **Course Announcements**

The **Course Announcements forum** is a special forum for your instructor to share information with you through general announcements. By default, only instructors and administrators may post to this forum. Information posted to the Course Announcements forum may also be sent to your college e-mail account.

## **Discussion Forums**

The **Discussion Forum** is an asynchronous communication tool, meaning the discussion is not held in real time, but occurs over a period of time, usually several days or longer.

Discussion forums are designed for you to provide your thoughts and opinions on a topic, or respond to a set of questions, or engage in interactions with your classmates. You will be asked to post responses to the forum and you may be required to respond to your classmate's posts.

To open a discussion forum, click on the Discussion Forum link (highlighted below).

| FORUM                               | () |  |
|-------------------------------------|----|--|
| Forum - Practice Posting to a Forum |    |  |

You will be taken into the discussion forum, where further instructions will be displayed.

Click the Add a New Discussion Topic button to post your response.

| To do: Make forum post                        | s: 1                                                                                                    |
|-----------------------------------------------|----------------------------------------------------------------------------------------------------|
| This activity will dem                        | nonstrate how to post to a discussion forum.                                                                                                    |
| Moodle is not just fo<br>help organize and di | r online courses. Many hybrid, blended, and face-to-face courses are also using Moodle to<br>stribute course information. Please indicate whether you plan on taking online, hybrid, |
| blended, face-to-face<br>your decision.       | e or a combination of courses during your time at the College. Explain the rationale behind                                                                                          |

Type a **meaningful subject** that describes the contents of your response. In some cases, your instructor will give specific instructions as to the content of your subject line.

Type your **message**.

Uncheck the **Discussion subscription** box if you do not want to receive an email each time another student posts to this forum.

Add a file under the **Attachment** area (found under **Advanced)** if this is something required in the discussion instructions.

Click the **Post to Forum** button to post your response.

| orum - Practice Posting to a Forum                                                                                                    |                                                                                           |
|----------------------------------------------------------------------------------------------------|-------------------------------------------------------------------------------------------|
| To do: Make forum posts: 1                                                                                                    |                                                                                           |
| This activity will demonstrate how to post to a discussion forum.                                                                                                    |                                                                                           |
| Moodle is not just for online courses. Many hybrid, blended, and face-to-face cours<br>nelp organize and distribute course information. Please indicate whether you plan<br>plended, face-to-face or a combination of courses during your time at the College.<br>your decision. | ses are also using Moodle to<br>on taking online, hybrid,<br>Explain the rationale behind |
| Click the "Add a new discussion topic" button to post your response.                                                                                                    |                                                                                           |
| Search forums Q Add discussion topic                                                                                                    | Subscribe to forum                                                                        |
| bject                                                                                                    | <u>*</u>                                                                                  |
| essage                                                                                                    | *                                                                                         |
| 1 A ▼ B I ≔ ≔ % % ⊠ ₪ ፟ ♥ ■ 4                                                                                                    | odu<br>                                                                                   |
|                                                                                                    |                                                                                           |
|                                                                                                    |                                                                                           |
|                                                                                                    |                                                                                           |
|                                                                                                    |                                                                                           |
|                                                                                                    |                                                                                           |
|                                                                                                    |                                                                                           |
| St to forum Cancel Advanced                                                                                                    |                                                                                           |

Posts from other students in the course will be listed beneath the discussion forum instructions.

To view a student post, click on the **title of the post** in the Discussion column.

| Discussion                    | Started by     | Replies | Last post                 |  |
|-------------------------------|----------------|---------|---------------------------|--|
| Moodle Student - Introduction | Moodle Student | 0       | Moodle Student            |  |
|                               | P 1            |         | Tue, Jul 3, 2018, 2:35 PM |  |

# Chat

The Chat activity allows participants to have a real-time synchronous discussion in a Moodle course. Chats differ from discussion forums in that chats take place in real-time or "live".

Your instructor will have to set up a chat within your Moodle course in order for you to access it. Not all courses will utilize the chat feature in Moodle.

To join a chat, within your Moodle course, click on the chat link set up by your instructor (see image of an example chat below).

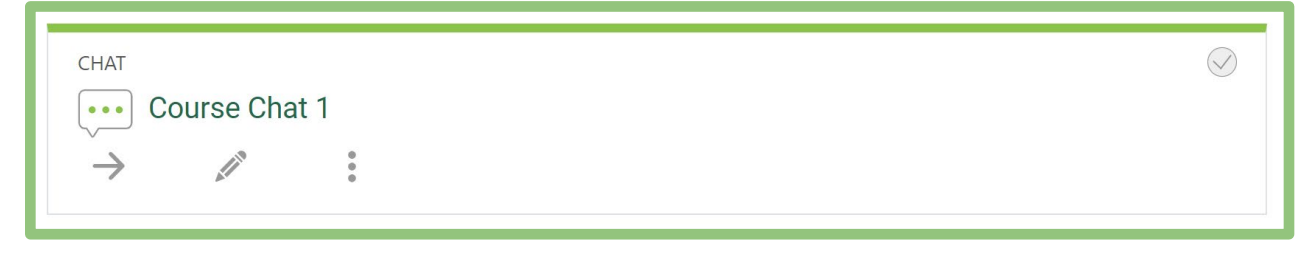

When you click the chat link you will see a couple of options:

- **Click here to enter the chat now:** This takes you to the chat using the default chat method.
- Use more accessible interface: This gives a simpler chat room without frames and JavaScript.

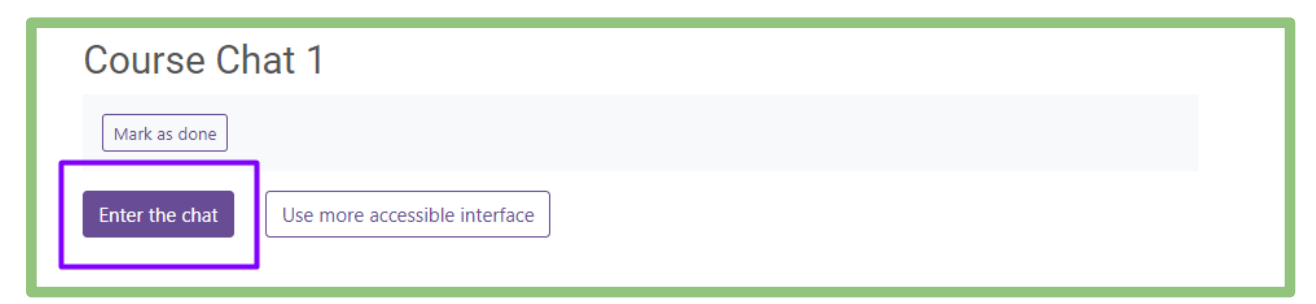

Once you click to enter the chat, a chat box will open and you will be able to see a list of students in the chat on the right, and you will be able to participate in the current discussion by clicking and typing in the box at the bottom of the window.

| Chat: 2023SP-Moodle-101-for-Students: Course Chat 1 - Google Chrome | —  |                                | $\times$ |
|---------------------------------------------------------------------|----|--------------------------------|----------|
| moodle.wilsoncc.edu/mod/chat/gui_header_js/index.php?id=795         |    |                                | Q        |
| MS14:41: Moodle Student has just entered this chat                  | MS | Moodle<br>Student<br>Idle00:04 | Beep     |